## Instructions for Scheduling Online Appointments with VSU Tutors

You have a choice! VSU tutors are ready to help; their hours are nearly the same as before the shift to online learning. ThinkingStorm tutors are available 24/7. Making appointments and meeting with tutors from either side is the same!

## A) Scheduling

- 1. The link to "Free Tutoring" is in Blazeview: from the main page, look under "More." Within each course, look under "Resources."
- 2. On the landing page, click on the red "Start Now" button on the left side of the page (Work with a VSU Tutor)

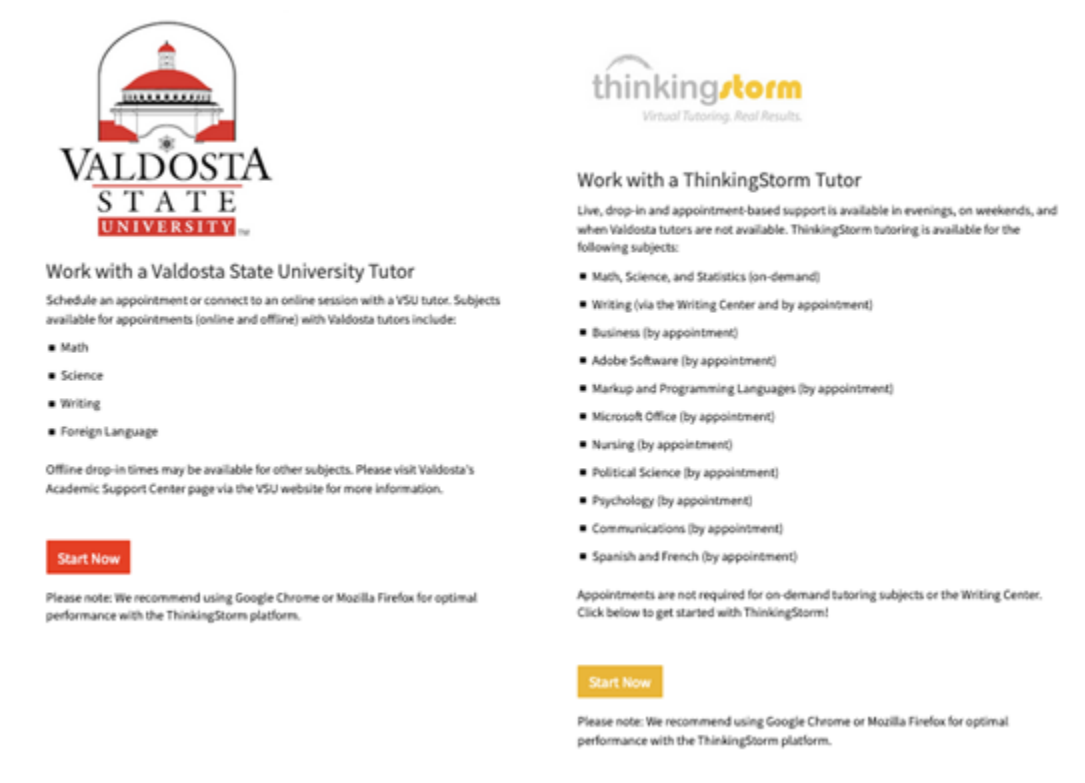

- ou
- 3. Click the "Book Now" button on the "Schedule a New Tutoring Appointment" module

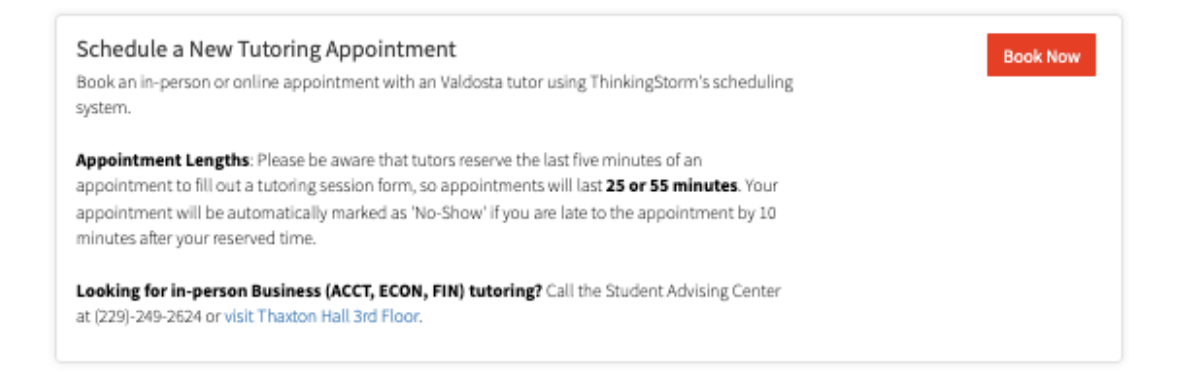

4. Click the "Schedule a session" button to view available subjects, tutors, days, times, etc. Once desired options are selected, click the "Book" button.

| th           |        |      |        |        |     |    |                            |                           |
|--------------|--------|------|--------|--------|-----|----|----------------------------|---------------------------|
| ath          | 1001 - | 25 1 | linute | 15     |     |    |                            |                           |
|              |        |      |        |        |     |    |                            |                           |
| orga         | an Ga  | sper |        |        |     |    |                            |                           |
|              | 5      | elec | t date | e star | t   |    | Select time start (Note: A | ll times in Eastern Time) |
| March 2020 » |        |      |        |        |     | *  | 4:30 PM Eastern Time       | 5:00 PM Eastern Time      |
| Su           | Мо     | Tu   | We     | Th     | Fr  | Sa | 5:30 PM Eastern Time       | 6:00 PM Eastern Time      |
| 4            | 2      | 0    | 4      | E      |     | 7  |                            |                           |
|              | 2      | 3    | -      | 5      | - 0 |    |                            |                           |
| 8            | 9      | 10   | 11     | 12     | 13  | 14 |                            |                           |
| 15           | 16     | 17   | 18     | 19     | 20  | 21 |                            |                           |
| 22           | 23     | 24   | 25     | 26     | 27  | 28 |                            |                           |
| 29           | 30     | 31   |        |        |     |    |                            |                           |

5. Review the appointment details and click "Confirm" to reserve the session

| Location               | Academic Support Center Tutoring (Odum Library)    |
|------------------------|----------------------------------------------------|
| Category               | Math Tutoring                                      |
| Subject                | Math 1001 - 25 Minutes                             |
| Tutor                  | Morgan Gasper                                      |
| Selected date and time | 2020-03-30 4:30 PM- 2020-03-30 5:00 PMEastern Time |
|                        | What would you like to work on with                |
|                        |                                                    |
| Back Confirm           |                                                    |

## **B) Start Your Tutoring Session**

- 1. Log in to ThinkingStorm via the Blazeview single sign-on
- 2. On the landing page, click on the red "Start Now" button on the left side of the page (Work with a VSU Tutor)

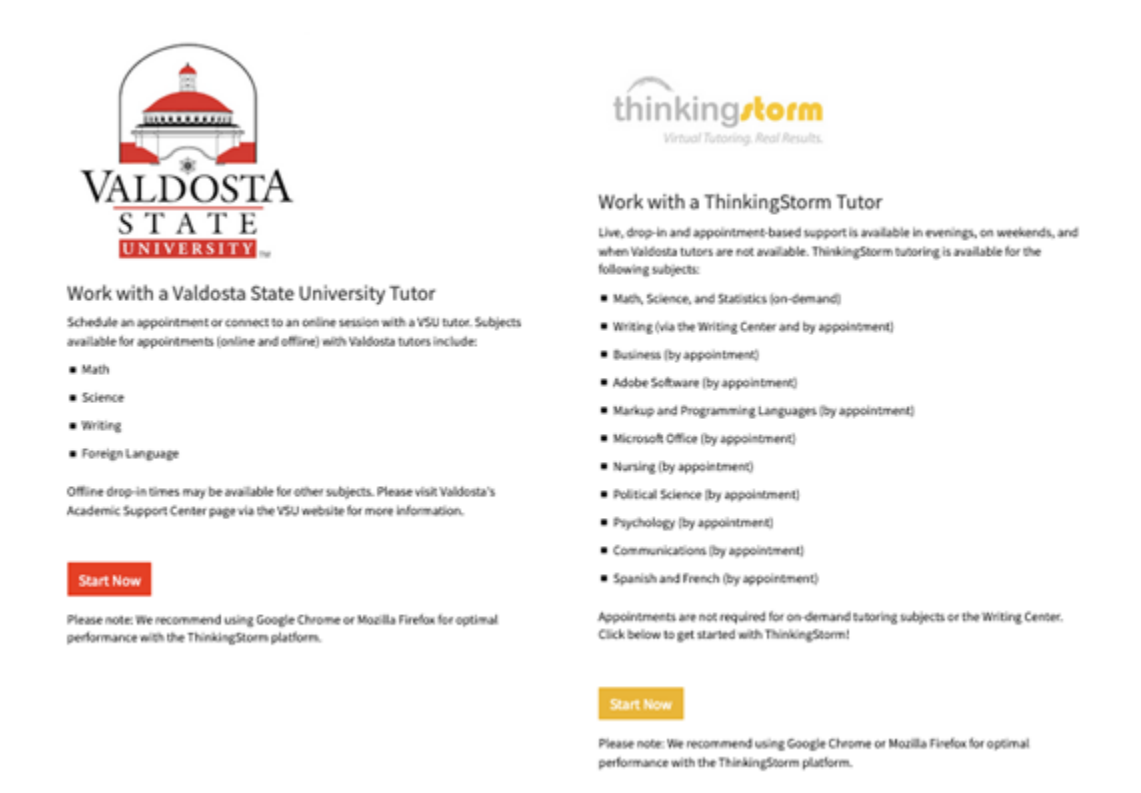

3. Click the "Start Now" button on the "Start Existing Online Tutoring Appointment" module

| Start Existing Online Tutoring Appointment<br>Connect with your Valdosta tutor for an online appointment at the previously scheduled time. | Start Now |
|----------------------------------------------------------------------------------------------------|-----------|
|                                                                                                    |           |

4. Select the appropriate category and subject from the drop-down menu, then click "Get Help Now" to join the line for the tutor's invitation.

| Connect to a live Tutor! |                                                               |
|--------------------------|---------------------------------------------------------------|
| connect to a five futor. |                                                               |
|                          |                                                               |
| Math Tutoring            | •                                                             |
| Math 1001                | •                                                             |
| Get Help Now             |                                                               |
|                          | Connect to a live Tutor! Math Tutoring Math 1001 Get Help Now |

5. When invited, click the "Begin Lesson" button to launch the online tutoring classroom in a new browser window and start working with the tutor